Power up the DAC, wait for aprox. 1 min, then navigate on your handheld device to settings > WiFi.

You should see something like this

| 19:28                                                                                                    |         |  |
|----------------------------------------------------------------------------------------------------|---------|--|
| Settings Wi-Fi                                                                                                    | Edit    |  |
| Wi-Fi                                                                                                    |         |  |
| ✓ Basgrand29_5                                                                                                    | ê 奈 (ì) |  |
| MY NETWORKS                                                                                                    |         |  |
| Basgrand29_2                                                                                                    | 🔒 🤶 🚺   |  |
| Garage                                                                                                    | 🔒 🤝 i   |  |
| GDis_Setup_WiFi                                                                                                    | ê 🤶 i   |  |
| TV                                                                                                    | ê   (i) |  |
| OTHER NETWORKS                                                                                                    |         |  |
| DIRECT-5d-HP M15 Las.                                                                                                    | 🔒 🗢 🚺   |  |
| Other                                                                                                    |         |  |
|                                                                                                    |         |  |
| Ask to Join Networks                                                                                                    | Off >   |  |
| Known networks will be joined automatically. If<br>no known networks are available, you will have<br>to manually select a network. |         |  |

Choose and connect to "Gdis WiFi Setup". The password is password

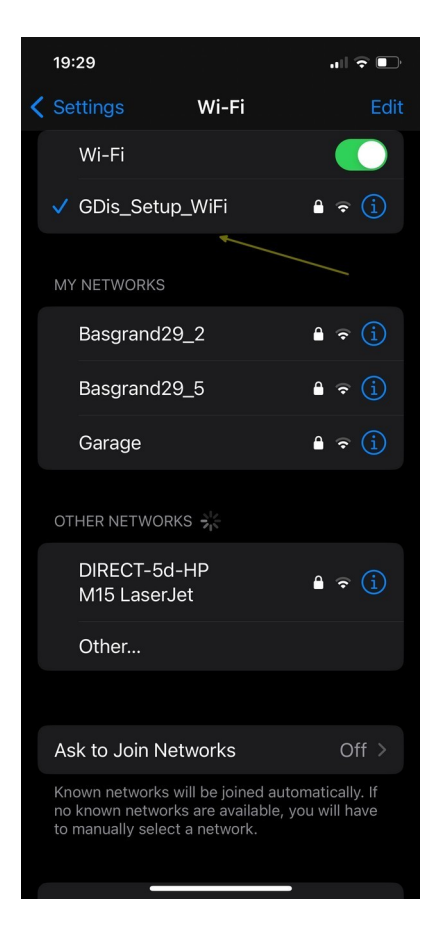

When connected open a browser (safari,chrome) and navigate to 10.42.0.1

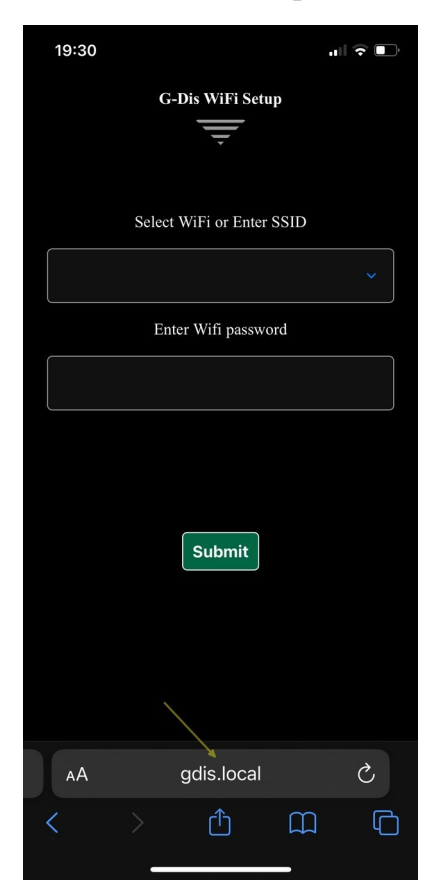

Open the list with available access points and choose one. Or if the ssid is hidden enter the ssid manually.

| 19:32                        | ul ≎ ∎ |  |
|------------------------------|--------|--|
| G-Dis WiFi Setup             |        |  |
| Select WiFi or Enter SSID    |        |  |
|                              | ~      |  |
| Garage                       |        |  |
| DIRECT-5d-HP<br>M15 LaserJet |        |  |
| Garage_5                     |        |  |
| TV                           |        |  |
| Submit                       |        |  |
|                              |        |  |
| AA gdis.local                | C      |  |
| < > ① 血                      |        |  |

Enter the password in the next field and click on submit button.

If the credentials you entered are correct the DAC will reboot and will be ready to use within aprox. 1 min.